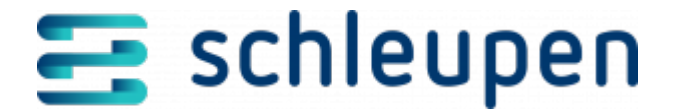

## Importvorgänge anzeigen

In diesem Dialogschritt erhalten Sie eine Übersicht über die bereits importierten Einzelnachweisdateien. Die Liste kann über die Herkunft und den Zeitraum eingegrenzt werden.

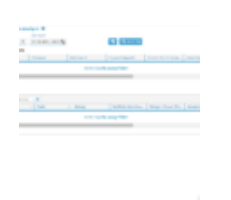

Importvorgänge anzeigen

Schränken Sie die Liste wunschgemäß über die Auswahl der Herkunft ein:

- ANW
- Inexio
- Innogy
- Last Mile Solutions
- Lisy2

Tragen Sie bei Bedarf einen bestimmten Zeitraum ein, und starten Sie die Suche.

Die obere Liste enthält die Einzelnachweisimporte. Die Importvorgänge werden absteigend nach dem Importdatum sortiert, sodass der gerade durchgeführte Dateiimport an erster Stelle in der Liste steht:

- Herkunft (Mengenobjektherkunft)
- Zeitraum: von bis (Format DD.MM.JJJJ)
- Dateiname
- Importzeitpunkt (Format DD.MM.JJJJ hh:mm:ss; wird beim Dateiimport festgelegt)
- Anzahl der Einzelnachweise
- Benutzer

Klicken Sie auf den gewünschten Importeintrag, um die Einzelnachweise (importierte Datensätze) in der unteren Liste darzustellen. Hier werden die Einträge nach Identifikationsmerkmal des Mengeobjekts (z.B. Ladekartennummer) gruppiert und mit folgenden Daten angezeigt:

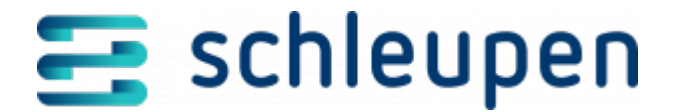

- Haupteintrag (Einzelnachweise)
  - Identifikationsmerkmal (bei Ladenetzen Kartennummer)
  - Beginn der Ladung (Format DD.MM.JJJJ HH24:MI:SS)
  - Ende der Ladung (Format DD.MM.JJJJ HH24:MI:SS)
  - Betrag
  - Tarifliche Zuordnung
  - Menge/Dauer inkl. Einheit (bei Ladenetzen Sekunden)
  - Zusatzinformation (z.B. Standort der Ladesäule bei Ladenetzen)
- Detaileintrag (Einzelnachweismengen zum Einzelnachweis mit Einzelnachweisklassen)
  - Menge inkl. Einheit (bei Ladenetzen Wh)
  - Tarifl. Zuordnung (Bezeichnung der zugehörigen Einzelnachweisklasse)

Verlassen Sie den Dialogschritt mit Anklicken von SCHLIESSEN.

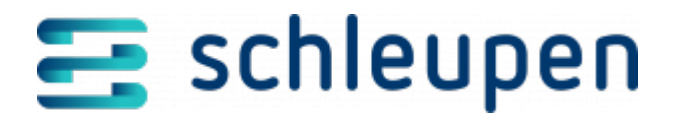

## Impressum

Herausgegeben von: Schleupen SE

Galmesweg 58 47445 Moers

Telefon: 02841 912 0 Telefax: 02841 912-1903

www.schleupen.de

Zuständig für den Inhalt: Schleupen SE ©Schleupen SE, Galmesweg 58, 47445 Moers

## Haftungsausschluss

Möglicherweise weist das vorliegende Dokument noch Druckfehler oder drucktechnische Mängel auf. In

der Dokumentation verwendete Software-, Hardware- und Herstellerbezeichnungen sind in den

meisten Fällen auch eingetragene Warenzeichen und unterliegen als solche den gesetzlichen Bestimmungen.

Das vorliegende Dokument ist unverbindlich. Es dient ausschließlich Informationszwecken und nicht als

Grundlage eines späteren Vertrags. Änderungen, Ergänzungen, Streichungen und sonstige Bearbeitungen dieses Dokuments können jederzeit durch die Schleupen SE nach freiem Ermessen und

ohne vorherige Ankündigung vorgenommen werden.

Obschon die in diesem Dokument enthaltenen Informationen von der Schleupen SE mit größtmöglicher

Sorgfalt erstellt wurden, wird aufgrund des reinen Informationscharakters für die Richtigkeit, Vollständigkeit, Aktualität und Angemessenheit der Inhalte keinerlei Gewähr übernommen und jegliche

Haftung im gesetzlich zulässigen Umfang ausgeschlossen. Verbindliche Aussagen können stets nur im

Rahmen eines konkreten Auftrags getroffen werden.

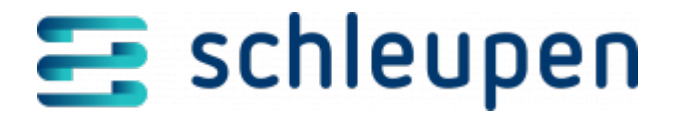

## Urheberrecht

Die Inhalte des vorliegenden Dokuments sind urheberrechtlich geschützt. Sie dürfen nur nach vorheriger Genehmigung durch die Schleupen SE verwendet werden. Dies gilt insbesondere für die

Vervielfältigung von Informationen oder Daten, insbesondere die Verwendung von Texten, Textteilen

oder Bildmaterial. Sämtliche Rechte liegen bei der Schleupen SE.

Soweit nicht ausdrücklich von uns zugestanden, verpflichtet eine Verwertung, Weitergabe oder ein

Nachdruck dieser Unterlagen oder ihres Inhalts zu Schadenersatz (BGB, UWG, LitUrhG).